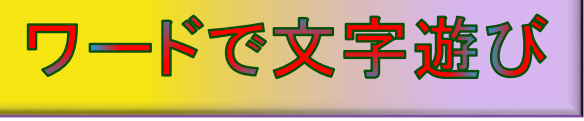

H29.5.7 ITふたば会 水島講座

く重点操作>

☆新・旧ワードアートの応用

の塗りつぶし

<mark>☆</mark>絵文字の挿入と編集

<mark>☆</mark>グラデーションによる文字

"ワードで文字遊び"の2回目は、オリジナルな文字を新旧のワードアート機能を使って作成します。

尚、この手順書は Word2013で作成しています。

く準備>

文字、ワードアート、画像、図形等を挿入する場合、配置 したい位置をポイントすれば、その位置に配置出来る様にワードを起動して、1頁の先頭行から最 終行まで[Enter]キーを連続して押します。

1. 二色文字の作成

現バージョンのワードアートを使用して右の様な一つの文字が二色化 された文字(以下、「二色文字」と呼ぶ事にします)を作成します。

- (1)ワードアートで文字(「二色文字」)を入力します。
  - i.[挿入]①タブの[テキスト]グループにある [ワードアート]の▼②クリックします。下記 のワードアートギャラリーが表示されま す。

| ▲ 挿入 デザイン<br>1<br>1<br>1<br>1<br>1<br>1<br>1<br>1<br>1<br>1<br>1<br>1<br>1 |                                                                                         |
|----------------------------------------------------------------------------|-----------------------------------------------------------------------------------------|
| 表<br>画像 オンラ<br>画<br>表<br>表                                                 | <ul> <li>テキスト</li> <li>デキスト</li> <li>デロップキャップ *</li> <li>オブジェク</li> <li>テキスト</li> </ul> |

- ii. 一番上段の中央にある[文字スタイル]③をクリックします。
  - ※ 2010の場合は、一番上の段の 左端にある文字スタイルを選択し て下さい。

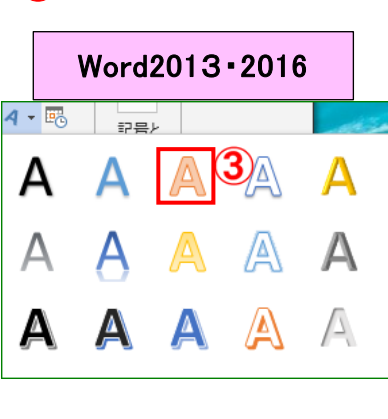

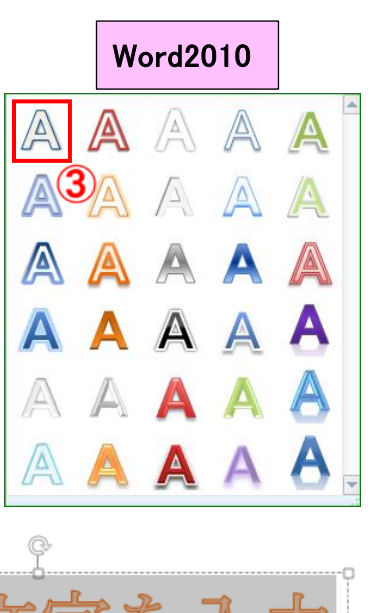

iii. [ここに文字を入力]と表示されますので、入力
 枠内に「二色文字」と入力します。

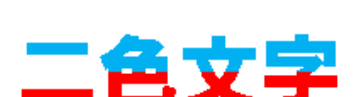

(2)ワードアート文字の編集

フォントと文字の輪郭機能を使って文字を編集します。

- i.「**ニ色文字**」のワードアートボックスをクリック、選択します。 右図が選択された状態です。
- ii . [ホーム]タブ①の[フォント]グループにある[フ オントボックス]の▼②をクリックして「HGP 創英 角ゴシック UB」を選択、[サイズボックス]の▼ ③をクリックして「48」を選択クリックします。

Word2013-2016

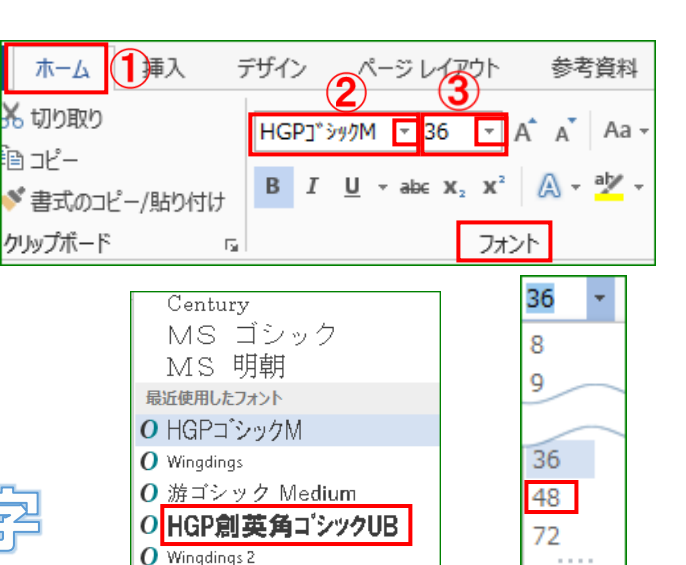

iii.「二色文字」を選択し、[描画ツール-書式]タブ④クリック→[ワードアートのスタイル]グループの[文字の輪郭]⑤をクリック→[線なし]⑥をクリックします。

Word2010

ß

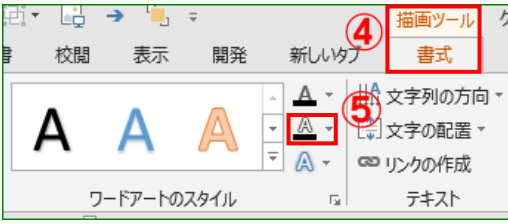

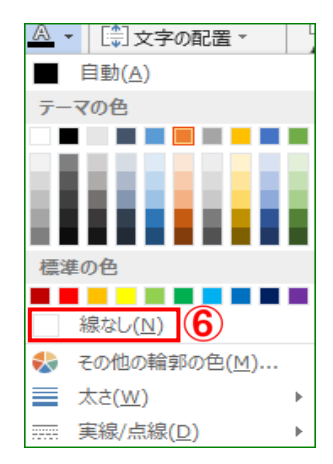

(3) グラデーション機能の使い方

ここではグラデーション機能の使い方について記述します。

 i.「二色文字」を選択し、[描画ツール-書式]タブをクリック→[ワードアートのスタイル]グループにある[文字の塗りつぶし]①をクリック→ [グラデーション]②を選択、クリックして[グラデーション]画面の[その他のグラデーション]③をクリックします。

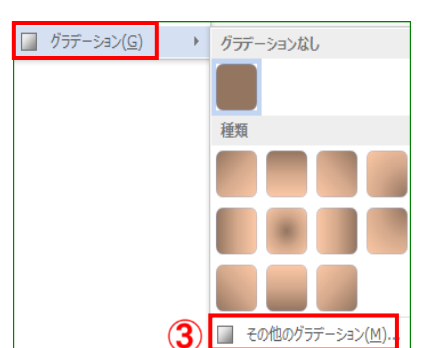

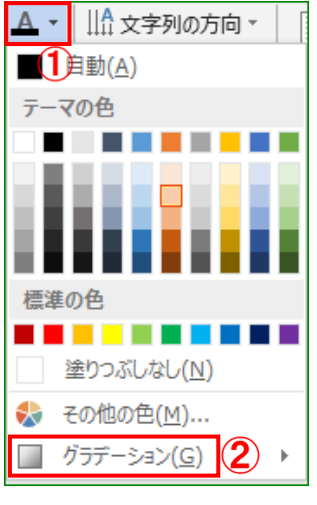

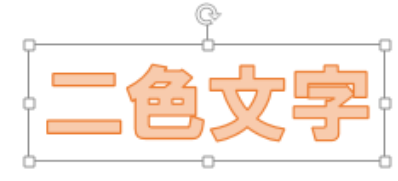

- ii, 表示された[図形の書式設定]画面の[文字の塗りつぶ し]項目の[O塗りつぶし(グラデーション)]のオプション ボタン 〇 4 をクリックします。
  - ※ Word2010 の場合は作業ウィンドウが若干異なります ので、本手順書の5頁に記載しています

- iii. [文字の塗りつぶし] 画面が表示されますので、[グラデ ーションの分岐点]項目にある[つまみ] (5) を使って色 を設定します。(つまみの数、分岐点の位置、色はユーザ ーによって様々です)
- iv. 今回使うのは、赤と青の二色ですから[つまみ]は2個で 対応出来ます。この例では[つまみ]が4個あるので内 側にある二つの[つまみ]を削除します。

< [つまみ]の削除方法> 削除したい[つまみ]の上でクリックして、[削除ボタン 🕅 ] 💪をクリックすると削除されます。

上記要領で内側にある2つの「つまみ」を削除した状態が 右図です。

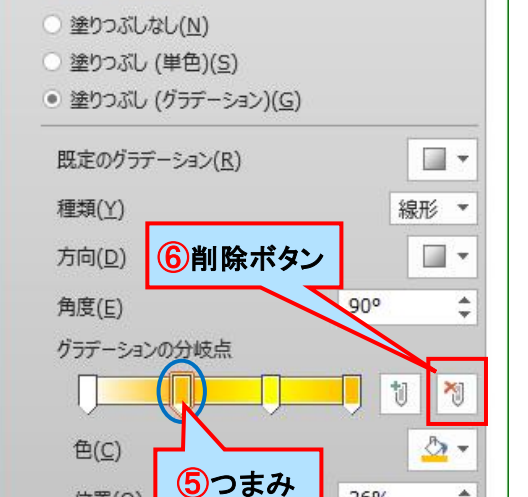

| グラデーションの分岐点    |            |   |
|----------------|------------|---|
| Ţ              | <b>I</b> 1 |   |
| 色( <u>C</u> )  | <u></u>    | - |
| 位置( <u>0</u> ) | 100%       | 4 |

36%

### (4)赤色と薄い青色の設定

**グラデーションの分岐点の機能を使って、赤色と薄い青色に分岐させます。** 

i. 左端にある[つまみ]1)をクリック  $\rightarrow$  [ 色  $\land$   $\bullet$  ] 2 をクリックして、カ ラーパレットの中の標準の色 [赤 色]3を選択、クリックします。

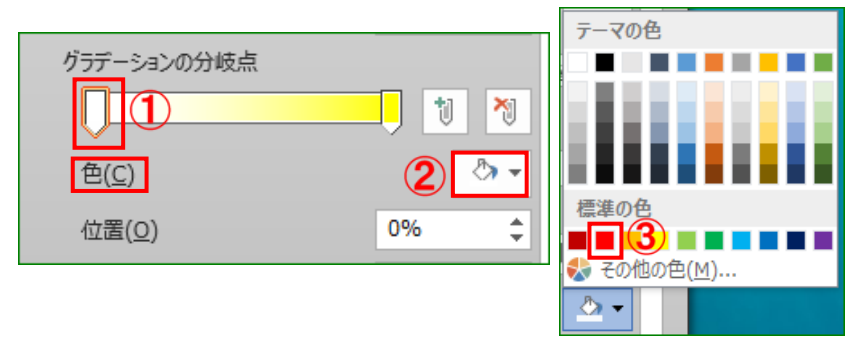

| 図形の書式設定                                       | *        |
|-----------------------------------------------|----------|
| 図形のオプション 文字のオプション                             |          |
| A A                                           |          |
| ▲ 文字の塗りつぶし                                    |          |
| <ul> <li>○ 塗りつぶしなし(N)</li> <li>オプシ</li> </ul> | ョンボタン    |
| ○ 塗りつぶし (グラデーション)( <u>G</u> )                 |          |
| ( <b>4</b> ) <sub>≜(<u>C</u>)</sub>           | <u>~</u> |
| 透明度( <u>T</u> )                               | 0% 🔹     |

▲ 文字の塗りつぶし

位置(0)

右図が赤色を選択した後の状態です。

- ii. **左端**にある[**つまみ**]をクリックして、[**位置**]項目の 数値を直接入力して[**50%**](**4**)にします。
- iii. 右端にある[つまみ] ⑤ をクリックして、[色] ▼⑥ をクリックして、(4) i の要領で[薄い青色]を選択、クリックしますと右図の様な設定になります。
- iv. 上記(4) ii の要領で右端にある[つまみ]の[位置] の数値を[50%] ⑦にします。
   二つの[つまみ]が50%の分岐点で重なった状態となります。
- v.最終的にグラデーションの種類、方向を設定します。
   [種類]の項目は[線形]①、[方向]項目の[■・]の▼
   ②をクリックし、表示されたメニューの中から[上方向]
   ③を選択、クリックします。

右の様な二色文字を作成する事が出来ました。

※ 例えば、文字を一文字毎に選択して方向を設定してやると、本手順書のタイトルの様な文字になります。

| ブラデーションの分岐点 (5) |       |        |  |  |  |
|-----------------|-------|--------|--|--|--|
| 1               |       |        |  |  |  |
| 色( <u>C</u> )   | 薄い青色に | 6 🕹 🗸  |  |  |  |
| 位置( <u>O</u> )  | 変わります | 100% 🗘 |  |  |  |

(4) 50%

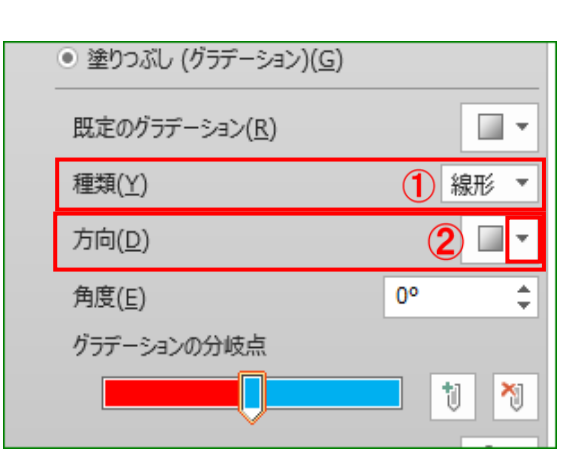

二色文字

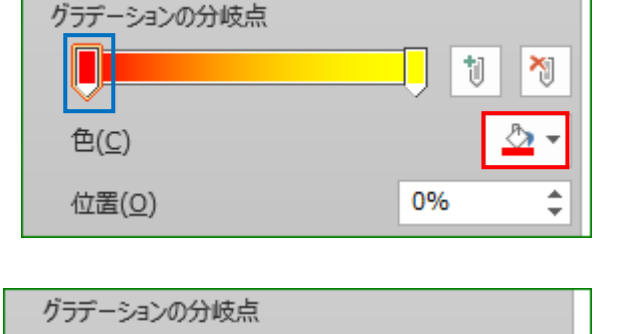

色(<u>C</u>)

位置(O)

N

🔈 🗸

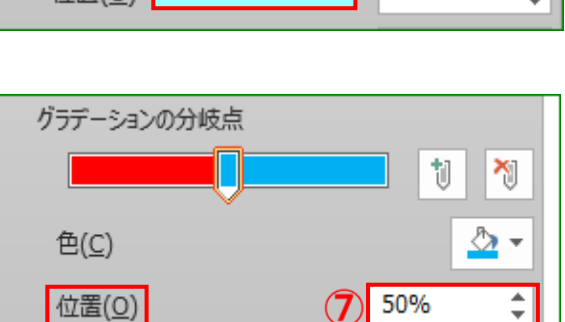

# 【Word2010のグラデーション設定方法】

(1)表示された[文字の効果の設定] 画面の [文字の塗りつぶし]項目の[〇塗りつぶ し(グラデーション)]のオプションボタン ① ①をクリックします。

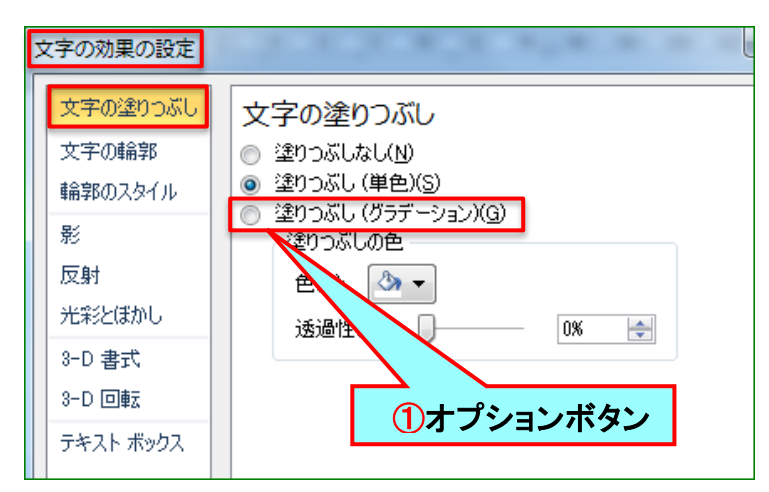

- (2) [文字の塗りつぶし] 画面が表示さ れますので、「**グラデーションの分** 岐点]項目にある[つまみ]を使って 色の設定をします。(つまみの数、 分岐点の位置、色はユーザーによ って様々です)
- ※ 以下の手順は3頁(4)に同じで す。

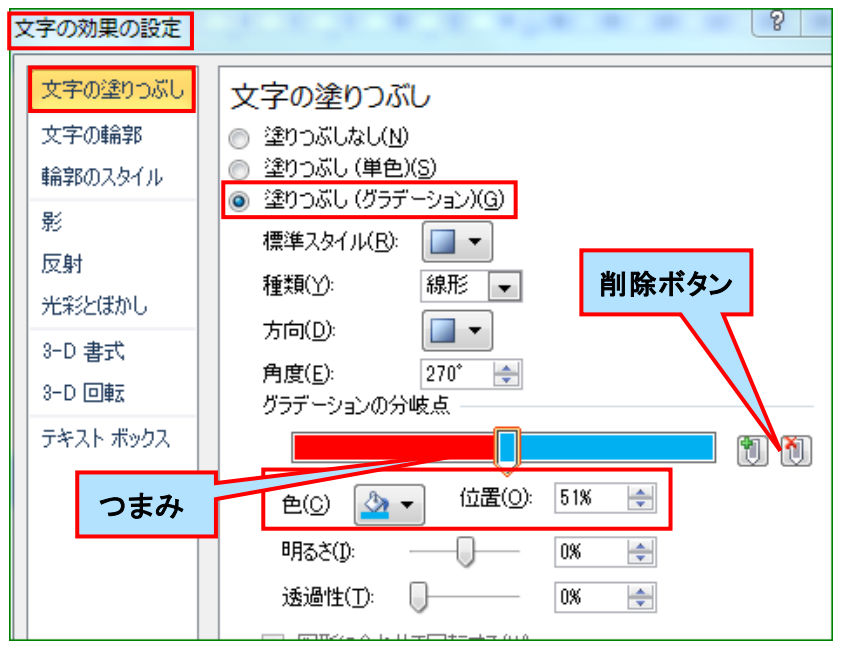

#### 2. 動物イラストの作成

Word の絵文字を編集して、右の様な犬のイラストを作ってみましょう!

#### (1)絵文字の挿入と編集

旧バージョンのワードアートで作成します。

- i.1.で作成した「二色文字」の二行下辺りをクリック、「いぬ」と入力してキーボード上の[変換]キ ーを押します。
- ij.変換候補一覧の中から、[≒]を選択、[Enter]キーを押して確定します。
- iii.入力した「犬の絵文字」をドラッグして選択します。 選択した後に文書内をクリックすると選択が解除されますので、クリックしないで下さい。

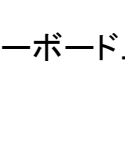

- iv. [Alt] キーを押し、続いて[I] キー、[P] キー、[W] キーと順次押します。すると右図の[ワードアート ギャラリー]画面が表示されます。
- v. [ワードアートギャラリー]画面の[ワードアートスタイ ル 16] ①を選択して[OK]をクリックします。
  - ※ 2016では[ワードアートテキストの編集] 画面が 先に表示されて、続いて[ワードアートギャラリー] 画面が表示されます。手順は6頁に記載していま す。

| ワードアート キ | ドャラリー   |               |         |                 | ?          | ×         |
|----------|---------|---------------|---------|-----------------|------------|-----------|
| ワードアートス  | タイルの選択  | ( <u>W</u> ): |         |                 |            |           |
| WordArt  | WordArt | WordArr       | WordArt | WordArt         | 3011414    | W         |
| WozlAzł  | WordArt | WordArt       | Wartari | WordArt         | BOLDAL.    | W         |
| WordArt  | WordArt | WordArt       | WordArt | WordArt         | Worddre    | W         |
| WordArt  | WordArt | WordArt       | Nindhi  | Woodland        | Service.   | <b>**</b> |
| WardAnt  | Hadak   |               | Inthe   | <b>Wend</b> eri |            | -         |
|          |         |               |         | ОК              | <b>+</b> Þ | ンセル       |

vi. [**ワードアートテキストの編集**] 画面の テキストボックスに、「**犬の絵文字**」 ④ が表示されていれば[OK] 5 をクリ ックします。

> ここではフォント; MSP ゴシック、 サイズ; 36

- ワードアートテキストの編集
   ? ×

   フォント(E):
   サイズ(S):

   下 M S P ゴシック
   > 36 ~ B I

   テキスト(I):
   ④

   (4)
   ⑤ OK キャンセル
- vii. [ワードアートテキストの編集] 画面のテキストボッ クスに、「犬の絵文字」が表示されず右の様な 記号等が現れたら、[フォント]ボックスの▼⑥をクリ ックして、リストの中から[Webdings](下から4 番目か5番目にあります)を選択、クリックします。

右の様な犬の絵文字が挿入されます。

 ワードアート テキストの編集
 ?

 フォント(E):
 サイズ(S):

 下 MS Pゴシック
 38 ▼ [

 テキスト(I):
 6

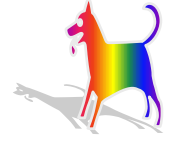

## 【Word2016の場合】

(1)上記 iii. の操作を行うとvi. と同じ画面が表示されますので、犬の絵文字が表示されていれば [OK]をクリックします。

絵柄も Word2013・2010 とは違う絵柄で[ワードアートスタイル1] で入力されます。

- (2)表示されたワードアートテキストの枠線の上をクリックして、[ワードアートツール-書式]タブをク リックします。
- (3)[**ワードアートのスタイル**]グループに ある[その他 🔄 ]①をクリックします。

| WordArt | WordArt | NordAre | WordArt  | WordArt | + | <ul> <li>◇ 文字の塗りつぶし *</li> <li>✓ 文字の輪郭 *</li> <li>▲ 形状の変更 *</li> </ul> |
|---------|---------|---------|----------|---------|---|------------------------------------------------------------------------|
|         |         | ワ-      | ・ドアートのスタ | 1.L     |   | •                                                                      |

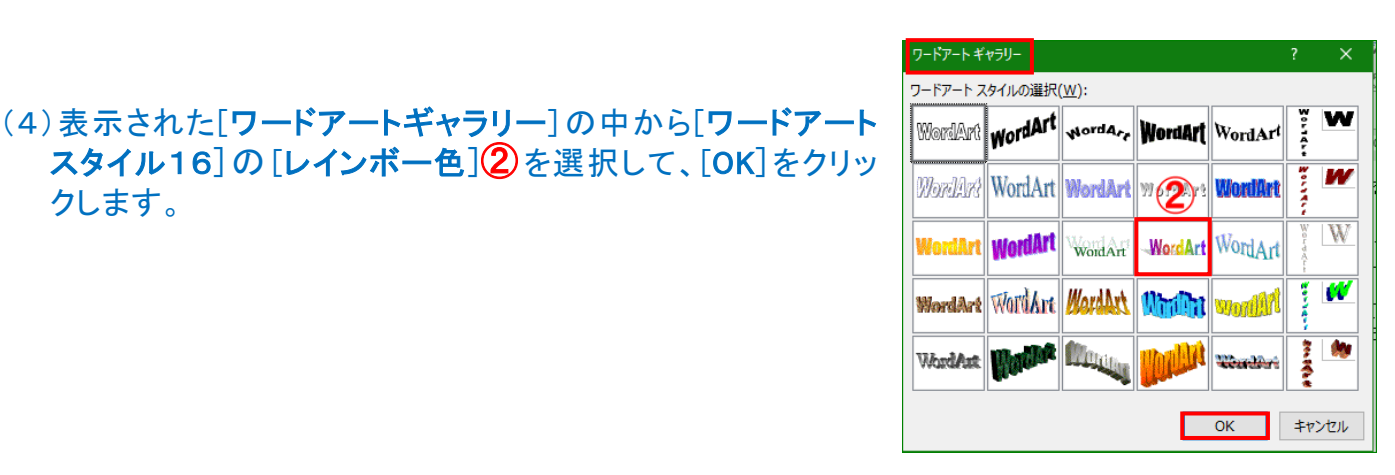

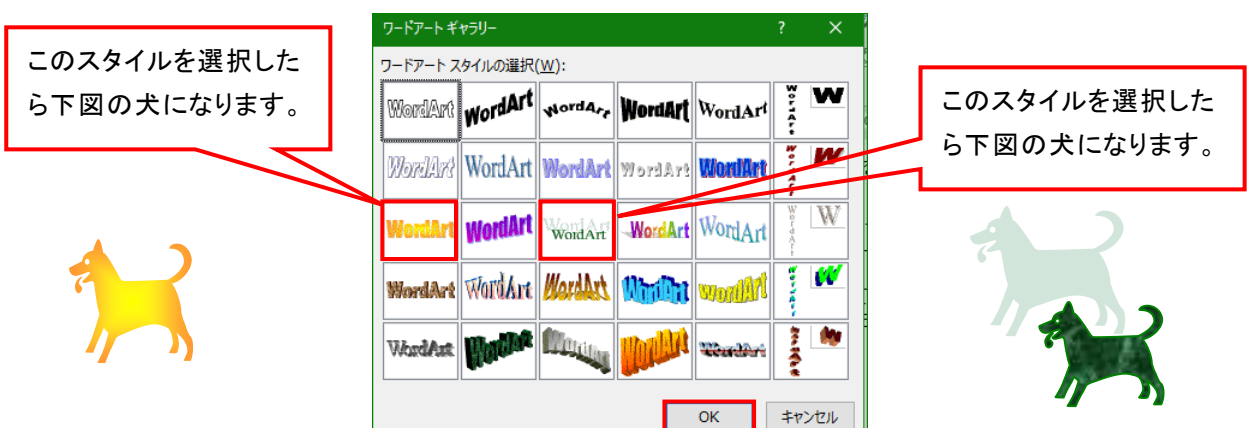

色んなスタイルを選択して、自分好みの動物イラストを作ってみましょう!

※ 例えば「ねこ」と入力して変換したら、 )になります。上記2.(1)の要領で編集しますと下図の 様な猫のイラストが出来ます。(バージョンによっては、絵柄が違うことがあります。)

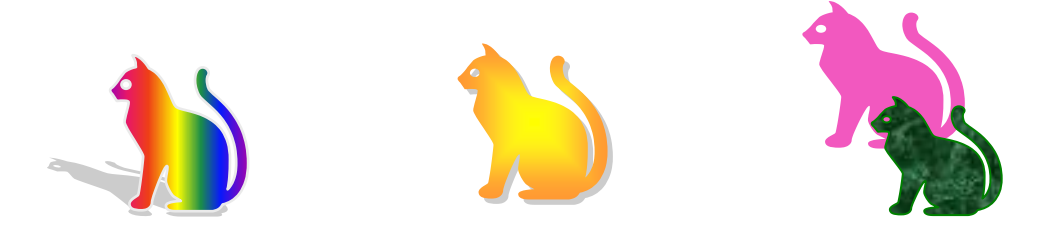

#### (2)絵文字の画像化と保存

クします。

ここでは2.(1) vii. で作成したレインボー色の犬(以下、「レインボー犬」と表現します)を例に 画像化と保存方法について説明します。

i .「レインボー犬」をクリックして、[ホーム]①タブ → [クリップボード] グループにある[コピー]2をクリックします。

| ファイル                                                                                                    | ホーム 1挿入       | デ |  |  |  |
|----------------------------------------------------------------------------------------------------|---------------|---|--|--|--|
| 🚗 👗 切り取り                                                                                                    |               |   |  |  |  |
| Bbの付け     B     B     B     B     B     B     C     B     C     B     C     C | 1 IL- 2       |   |  |  |  |
| * 4                                                                                                    | ▶ 書式のコピー/貼り付け |   |  |  |  |
| 2                                                                                                    | フリップボード 5     |   |  |  |  |

- ii.同じグループにある[貼り付け]の▼③をクリックします。
- iii. [貼り付けオプション] 画面が表示されますので、その中の[図]
   ④を選択、クリックします。

右の様な画像が貼り付けられます。

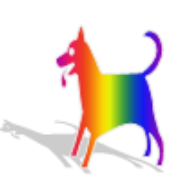

ファイル

貼り付け

3)-

ホーム

み切り取り ≧≊ コピー

貼り付けのオプション:

**A** 

★ 切り取り(I) 国 コピー(C)

🔥 貼り付けのオプション:

② 図の書式設定(<u>0</u>)…

挿入

Ў 書式のコピー/貼り付け

形式を選択して貼り付け(<u>S</u>).. 既定の貼り付けの設定(A)...

- iv. 上記 iii. で画像化し貼り付けした「レインボー犬」をクリックして、そのままの状態で右クリックします。 v. メニューの中から[図として保存] ⑤ を選択、クリックします。
- vi. [名前を付けて保存]画面の保存場所;デスクトップの「水島」フォルダーの中にある「170507」 ①フォルダーを選択して、[ファイル名;犬画像]②(お好みで)と入力、[ファイル形式;PNG 形 式]③で[保存]④をクリックします。

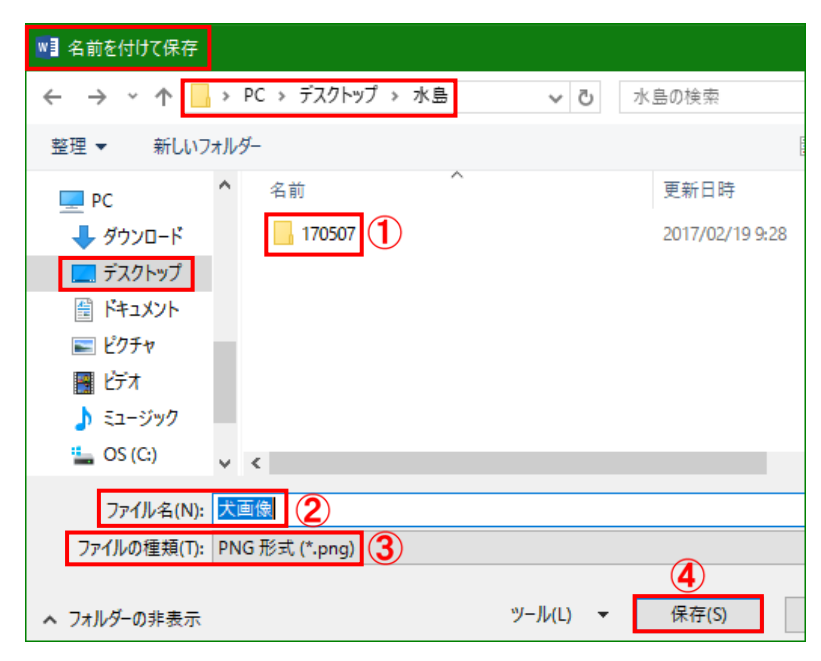